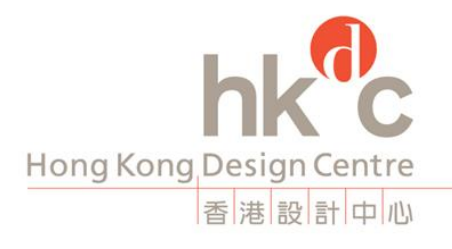

 Head Office
 I/F InnoCentre
 72 Tat Chee Avenue
 Kowloon Tong
 Hong Kong
 普進九龍塘遠之路七十二號創辦中心一樓

 Tel
 +852
 2522
 8688
 Fax
 +852
 2892
 2621
 Email info@hkdesigncentre.org
 www.hkdesigncentre.org

# HKDC Library Online Catalogue Usage Guide

March 2013

## 1) Introduction:

The Library On-line Catalogue is a new tool for searching the library the list of books & magazines available at the HKDC Library.

## 2) Access:

HKDC Library Online Library Catalog is available at http://hkdc.library.ccnet-hk.com

For public, use the public log-in account: temperature (public) access the Library On-line Catalogue.

### Remarks:

Please do not change any setting on the public account, staff in HKDC Library will check the account routinely, should you have any problem to log-in, please contact HKDC Library at 3793 8444 during the library open hour.

| 香港設計中心圖書館                                                                               |  |
|-----------------------------------------------------------------------------------------|--|
| CCNet Library System                                                                    |  |
| 使用者: public<br>密碼: •••••• login                                                         |  |
| Search(搜尋):                                                                             |  |
| Title(書名) 、 Send(傳送)                                                                    |  |
| Design & Technical Support: CCNet Ltd. Copyright © 2009 CCNet Ltd. All rights reserved. |  |

## 3) Quick Search:

**Quick Search** is for book & magazine search by using word(s) from <u>Title / Author / Subject /</u> Keywords / Call number / ISBN, etc.

### Remarks:

Search by other criteria are also available. Please refer to details of each example.

Hong Kong Design Centre is operated under the name of HONG KONG DESIGN CENTRE LIMITED A Hong Kong Federation of Design Associations project established in 2001 and made possible by a grant and support from the HKSAR Government and a donation from The Hong Kong Jockey Club Charities Trust Founding Members: HKDA CSDHK HKIDA HKFDA 首准設計中心由首准設計場會在二〇〇一年成立並獲着准特別行政員政府支持及換款及香港賽馬會高音信託基金貨励 創會會員: 香港設計師協會 香港特許設計問協會 香港特許設計協會

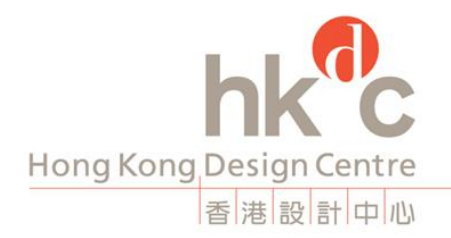

Head Office 1/F InnoCentre 72 Tat Chee Avenue Kowloon Tong Hong Kong 香港九龍塘遠之路七十二號創新中心一樓 Tel +852 2522 8688 | Fax +852 2892 2621 | Email Info@hkdesigncentre.org | www.hkdesigncentre.org

| Beard       Beard         User Record       Logout         Logout       Hong Kong Design Centre Library         With the mission to enhance public awareness and interest in design, HKDC Library was inaugurated since 30 June 2008.<br>Operated by Hong Kong Design Centre, over 1000 copies of design book and more than 90 titles of international design magazine<br>are available to general public and design professional in a newly furnished reading environment. A 'Hong Kong Design Section' is<br>devised and contains local designer monographs and design publications. As a reference library, we target to build up the design<br>book collection in light of reader's taste and interest. The book collection can be browsed at<br>www.librarything.com/catalog/HKDCLibrary.       The HKDC library is conveniently located on the 2/F, Innocentre, 72 Tat Chee Avenue, Kowloon Tong, close to the MTR station.<br>The opening hours are 10am to 6pm Monday to Saturday (Saturday Lunch Hour: 2-3pm). HKDC Library will be closed on HK | hk c<br>LIBRARY |                                                                                                    |                                                            |
|----------------------------------------------------------------------------------------------------|-----------------|----------------------------------------------------------------------------------------------------|------------------------------------------------------------|
| User Record         Logent         Hong Kong Design Centre Library.         With the mission to enhance public awareness and interest in design, HKDC Library was inaugurated since 30 June 2008.         Operated by Hong Kong Design Centre, over 1000 copies of design book and more than 90 titles of international design magazine are available to general public and design professional in a newly furnished reading environment. A 'Hong Kong Design Section' is devised and contains local designer monographs and design publications. As a reference library, we target to build up the design book collection in light of reader's taste and interest. The book collection can be browsed at www.librarything.com/catalog/HKDCLibrary.         The HKDC library is conveniently located on the 2/F, Innocentre, 72 Tat Chee Avenue, Kowloon Tong, close to the MTR station. The opening hours are 10am to 60m Monday to Saturday (Saturday Lunch Hour: 2-30m). HKDC Library will be closed on HK                                             | Search          | Hong Kong Design Centre Library                                                                                                    |                                                            |
| Logont         Profig Non Centre Library         Million Profile           With the mission to enhance public awareness and interest in design, HKDC Library was inaugurated since 30 June 2008.<br>Operated by Hong Kong Design Centre, over 1000 copies of design book and more than 90 titles of international design magazine<br>are available to general public and design professional in a newly furnished reading environment. A 'Hong Kong Design Section' is<br>devised and contains local designer monographs and design publications. As a reference library, we target to build up the design<br>book collection in light of reader's taste and interest. The book collection can be browsed at<br>www.librarything.com/catalog/HKDCLibrary.         New Book.           The HKDC library is conveniently located on the 2/F, Innocentre, 72 Tat Chee Avenue, Kowloon Tong, close to the MTR station.<br>The openien pours are 10am to 6om. Monday to Saturday (Saturday Lunch Hour: 2-3om) HKDC Library will be closed on HK                | User Record     | Hang Kang Design Centre Library                                                                                                    |                                                            |
| The HKDC library is conveniently located on the 2/F, Innocentre, 72 Tat Chee Avenue, Kowloon Tong, close to the MTR station.<br>The opening hours are 10am to 6pm Monday to Saturday (Saturday Lunch Hour: 2-3pm) HKDC Library will be closed on HK                                                                                                    | Logout          | With the mission to enhance public awareness and interest in design, HKDC Library was inaugurated since 30 June 2008.<br>Operated by Hong Kong Design Centre, over 1000 copies of design book and more than 90 titles of international design magazine<br>are available to general public and design professional in a newly furnished reading environment. A 'Hong Kong Design Section' is<br>devised and contains local designer monographs and design publications. As a reference library, we target to build up the design<br>book collection in light of reader's taste and interest. The book collection can be browsed at<br>www.librarything.com/catalog/HKDCLibrary. | Library message<br>Library message<br><u>New Book List</u> |
| Government General Holidays.                                                                                                    |                 | The HKDC library is conveniently located on the 2/F, Innocentre, 72 Tat Chee Avenue, Kowloon Tong, close to the MTR station.<br>The opening hours are 10am to 6pm, Monday to Saturday (Saturday Lunch Hour: 2-3pm), HKDC Library will be closed on HK<br>Government General Holidays.                                                                                                    |                                                            |

### Example: Search a book using Quick Search

[Title] Inclusive Buildings, Products & Services Challenges in Universal Design
[Author] Tom Vavik
[Subject] Design, Innovation & Creativity (a.k.a. Library category)
[Call Number] 4.0.1.058
[ISBN] 978-82-519-2344-6
[Keywords] Universal design; innovative idea; inclusive; building; product; design service; architecture

## 3.1) Search by Title:

Type in <u>full title</u> for search, if the full title is not available, <u>incomplete title</u> is acceptable.

#### Example:

"Inclusive Buildings, Products & Services Challenges in Universal Design"; or "Inclusive Buildings"

|                      | Quick Search Advance Search Librarian Search Subject Search New Book List                  |                    |                                 |
|----------------------|--------------------------------------------------------------------------------------------|--------------------|---------------------------------|
| hk <sup>®</sup> c    | Library OPAC Services                                                                      |                    |                                 |
| LIBRARY<br>普波派計中心重要能 | Title : contain – Inclusive Buildings                                                      |                    |                                 |
| Search               | Search by:<br>Title Contain Inclusive Buildings<br>New Search © Reduction Search           |                    | page 1 -<br>Records 1-1 Total 1 |
| User Record          | 🕆 Title 🌡                                                                                  | 1 Author           | Available?                      |
| Logout               | Inclusive Buildings, Products & ServicesChallenges in Universal Design /Tom Vavik(Editor). | Tom Vavik(Editor). | Yes                             |
|                      | Save Record Show Record Clear Record                                                       |                    |                                 |
|                      | Search by:                                                                                 |                    | page 1 💌                        |
|                      | Title  contain  Inclusive Buildings                                                        |                    | Records 1-1 Total 1             |
|                      | New Search      Reduction Search                                                           |                    |                                 |

Hong Kong Design Centre is operated under the name of HONG KONG DESIGN CENTRE LIMITED A Hong Kong Federation of Design Associations project established in 2001 and made possible by a grant and support from the HKSAR Government and a donation from The Hong Kong Jockey Club Charities Trust Founding Members: HKDA CSDHK HKIDA HKFDA 酒泡設計中心田香港設計總會在二〇一一年成立並爆香港特別行政團政府支持及爆放及香港賣馬會新香信託基金費助 創會會員: 酒酒設計師協會 香港特許設計師協會 香港特許設計師協會

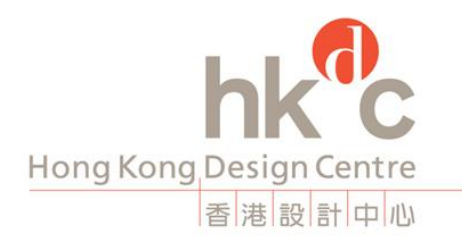

Head Office 1/F InnoCentre 72 Tat Chee Avenue Kowloon Tong Hong Kong 資港九龍塘違之路七十二號創新中心一樓 Tel +852 2522 8688 | Fax +852 2892 2621 | Email info@hkdesigncentre.org | www.hkdesigncentre.org

## 3.2) Search by Author:

Select "Author" in the drop-down menu, if the <u>Full Name</u> is not available, <u>Partial Name</u> is acceptable.

### Example:

"Tom Vavik"; or "Vavik V"or "Vabik"

|                            | Quick Search Advance Search Librarian Search Subj                     | ect Search New Book List                                                           |                                 |
|----------------------------|-----------------------------------------------------------------------|------------------------------------------------------------------------------------|---------------------------------|
| hkc                        | Library OPAC Services                                                 |                                                                                    |                                 |
| <b>しついたい</b><br>香港設計中心園 参加 | Author : contain Vavik                                                |                                                                                    |                                 |
| Search                     | Search by:<br>Author contain Vavik<br>• New Search © Reduction Search |                                                                                    | page 1 💌<br>Records 1-1 Total 1 |
| User Record                | 🕆 Author 🦊 🕆 Title                                                    | ŧ                                                                                  | Available?                      |
| Logout                     | Tom Vavik(Editor). Inclusi                                            | e Buildings, Products & ServicesChallenges in Universal Design /Tom Vavik(Editor). | Yes                             |
|                            | Save Record Show Record Clear Record                                  |                                                                                    |                                 |
|                            | Search by:<br>Author  Contain  Vavik                                  |                                                                                    | page 1 💌<br>Records 1-1 Total 1 |
|                            | New Search $\bigcirc$ Reduction Search                                |                                                                                    |                                 |
|                            |                                                                       |                                                                                    |                                 |

## 3.3) Search by Call Number:

Select "Call no." in the drop-down menu and type in <u>call no.</u> for search.

### Example:

"4.0.1.058"

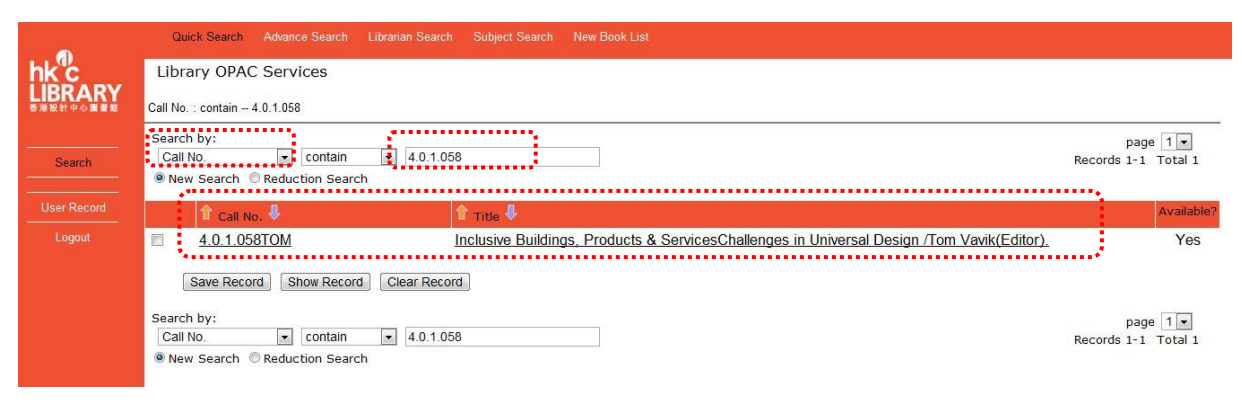

Hong Kong Design Centre is operated under the name of HONG KONG DESIGN CENTRE LIMITED A Hong Kong Federation of Design Associations project established in 2001 and made possible by a grant and support from the HKSAR Government and a donation from The Hong Kong Jockey Club Charities Trust Founding Members: HKDA CSDHK HKIDA HKFDA 酒准設計中心目香港設計總合在二〇〇一年成立並獲香港特別行政團股间支持及撥款及香港資素需會商者信託基金贊助 對會會員: 香港設計師協會 香港特許設計師協會 香港中快速計會

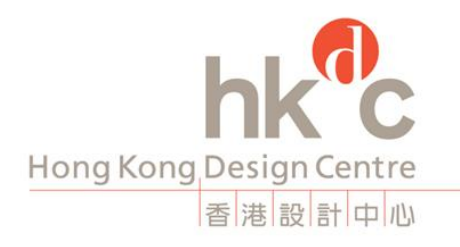

Head Office 1/F InnoCentre 72 Tat Chee Avenue Kowloon Tong Hong Kong 資港九龍塘違之路七十二號創新中心一樓 Tel +852 2522 8688 | Fax +852 2892 2621 | Email info@hkdesigncentre.org | www.hkdesigncentre.org

## 3.4) Search by ISBN:

Select "ISBN" in the drop-down menu and type in the ISBN number for search.

### Example:

"978-82-519-2344-6"

|             | Quick Search Advance Search Librarian Search Subject Search New Book List                                    |                                 |
|-------------|----------------------------------------------------------------------------------------------------|---------------------------------|
| hk"c        | Library OPAC Services                                                                                        |                                 |
| 香港設計中心叢書館   | ISBN : contain 978-82-519-2344-6                                                                             |                                 |
| Search      | Search by:<br>ISBN Contain 978-82-519-2344-6<br>New Search © Reduction Search                                | page 1 -<br>Records 1-1 Total 1 |
| User Record | Î 1 ISBN ↓ Î 1 Title ↓                                                                                       | Available?                      |
| Logout      | 978-82-519-2344-6 Inclusive Buildings, Products & ServicesChallenges in Universal Design /Tom Vavik(Editor). | Yes                             |
|             | Save Record Show Record Clear Record                                                                         |                                 |
|             | Search by:<br>ISBN                                                                                           | page 1 -<br>Records 1-1 Total 1 |
|             | ● New Search © Reduction Search                                                                              |                                 |

## 3.5) Search by keywords:

Keyword search is a simple way to search the library catalogue if you do not know the exact wordings for search. Keyword can be used as an alternative searching method, when you only have **incomplete information**.

### Example:

"inclusive design"

| hkc<br>LIBRARY | Quick Search         Advance Search         Librar           Library         OPAC         Services           Keywords         contain – universal design           Search by:         contain           Keywords         contain           © New Search         © Reduction Search | an Search Subject Search New Book List<br>universal design pa<br>Records 1-                                                                                                    | ge 1 💌<br>8 Total 8 |
|----------------|----------------------------------------------------------------------------------------------------|----------------------------------------------------------------------------------------------------|---------------------|
| User Record    | 1 Keywords                                                                                                    | 🕆 Title 🖡                                                                                                    | Available?          |
| Logout         | Universal Design                                                                                                    | 愛×通用設計 :Design with Love and Care /余虹儀.                                                                                                    | Yes                 |
|                | Universal design                                                                                                    | Universal Design /Oliver Herwig.                                                                                                    | Yes                 |
|                | Universal design                                                                                                    | Universal Methods of Design /Bella Martin                                                                                                    | Yes                 |
|                | universal design                                                                                                    | Universal Design : Unsere Zukunft gestalten Design our future /Silke Claus,                                                                                                    | Yes                 |
|                | Universal design                                                                                                    | 給設計以靈魂 1000 retail graphics; from signage to logos and everything for in-store /享多终之。                                                                                                    | Yes                 |
|                | Universal design                                                                                                    | Inclusive Buildings, Products & ServicesChallenges in Universal Design /Tom Vavik(Editor).                                                                                                    | Yes                 |
|                | Universal design                                                                                                    | Universal Design: A Step -by-Step Guide to Modifying Your Home for Comfortable ,Accessible Living<br>/Barbara Krueger Nika Stewart.                                                                                                    | Yes                 |
|                | Universal design handbook                                                                                                    | Universal Design HandBook /F.E. Wolfgang.                                                                                                    | Yes                 |
|                | Save Record Show Record C<br>Search by:<br>Keywords                                                                                                    | pear Record provide the second state of the second state of the se | ge 1 💌<br>3 Total 8 |

Hong Kong Design Centre is operated under the name of HONG KONG DESIGN CENTRE LIMITED A Hong Kong Federation of Design Associations project established in 2001 and made possible by a grant and support from the HKSAR Government and a donation from The Hong Kong Jockey Club Charities Trust Founding Members: HKDA CSDHK HKIDA HKFDA 酒浪設計中心由香港設計總會在二〇〇一年成立並讓香港特別行政團政府支持及攝政及香港實需專商者信託基金費助 創會會員: 香港設計開始會 香港特許設計開始會 香港特許設計開始會 香港時段設計描绘會

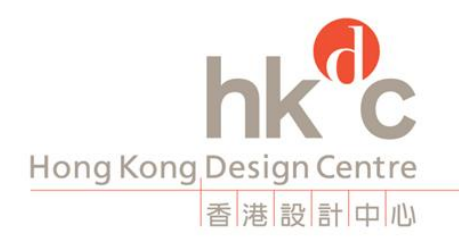

Head Office 1/F InnoCentre 72 Tat Chee Avenue Kowloon Tong Hong Kong 香港九龍塘遠之路七十二號創新中心一樓 Tel +852 2522 8688 | Fax +852 2892 2621 | Email info@hkdesigncentre.org | www.hkdesigncentre.org

## 4.) Advanced Search

Advanced search will allow you to specify keyword(s) or phrase(s) to limit your search area. You can use additional search field and criteria under "and". These criteria included "<u>contain</u>", "<u>equal</u>", "not contain", "start with", "end with". You can also search book with specific "Language" on the drop-down menu. This will give you a more accurate result, which matches all your search criteria.

### Example:

If you want to find an english book with "inclusive" and "service" in the title, and written by Tom. You can select "Title", criteria "contain" and type in "Inclusive", AND the same field and criteria tying "service", AND select "Author", criteria "contain" and type in "Tom", lastly choose "English" from the drop-down menu. You can find the result below,

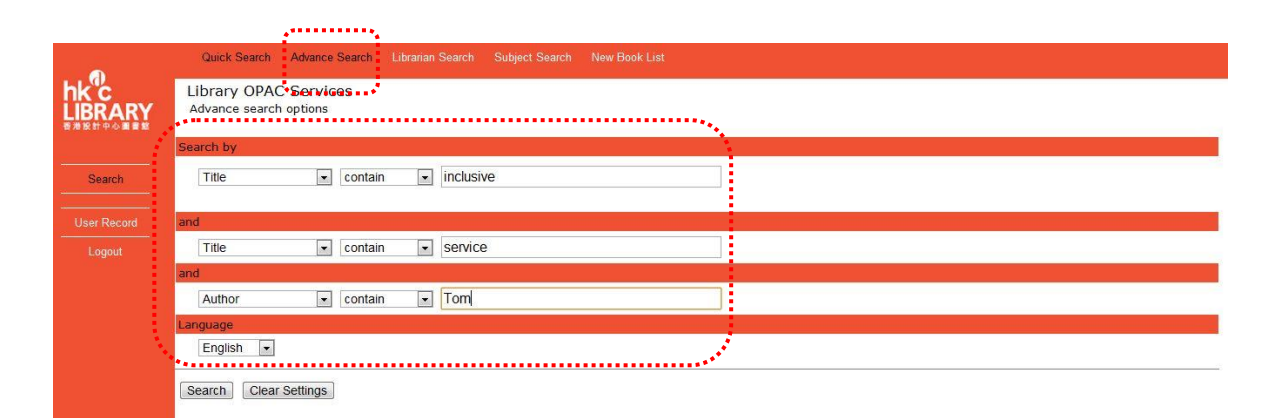

|             | Quick Search Advance Search Librarian Search Subject Search New Book List                                             |                                 |
|-------------|----------------------------------------------------------------------------------------------------|---------------------------------|
|             | Library OPAC Services<br>Reduction Search<br>Title Contain                                                            | page 1 -<br>Records 1-1 Total 1 |
| Sourch      | 🗘 Tritle 🖡 🌲                                                                                                    | Available?                      |
| Jearch      | Inclusive Buildings, Products & ServicesChallenges in Universal Design /Tom Vavik(Editor).         Tom Vavik(Editor). | Yes                             |
| User Record | Save Record Show Record Clear Record                                                                                  |                                 |
| Logout      |                                                                                                    |                                 |
|             | Reduction Search                                                                                                    | page 1                          |
|             |                                                                                                    | Records 1-1 Total 1             |

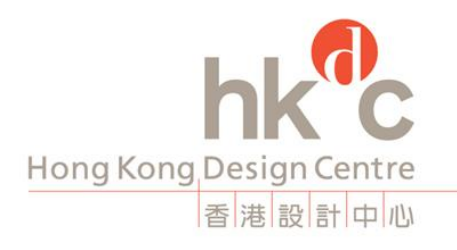

 Head Office
 1/F InnoCentre
 72 Tat Chee Avenue
 Kowloon Tong
 Hong Kong
 香港北龍塘遠之路七十二號創新中心一樓

 Tel
 +852 2522 8688
 Fax
 +852 2892 2621
 Email info@hkdesigncentre.org
 www.hkdesigncentre.org

## 5.) Subject Search

**Subject search** will allow you to search book by the subject of *HKDC Library catalogue*\*. Click on the icon with subject and you can find books under this subject.

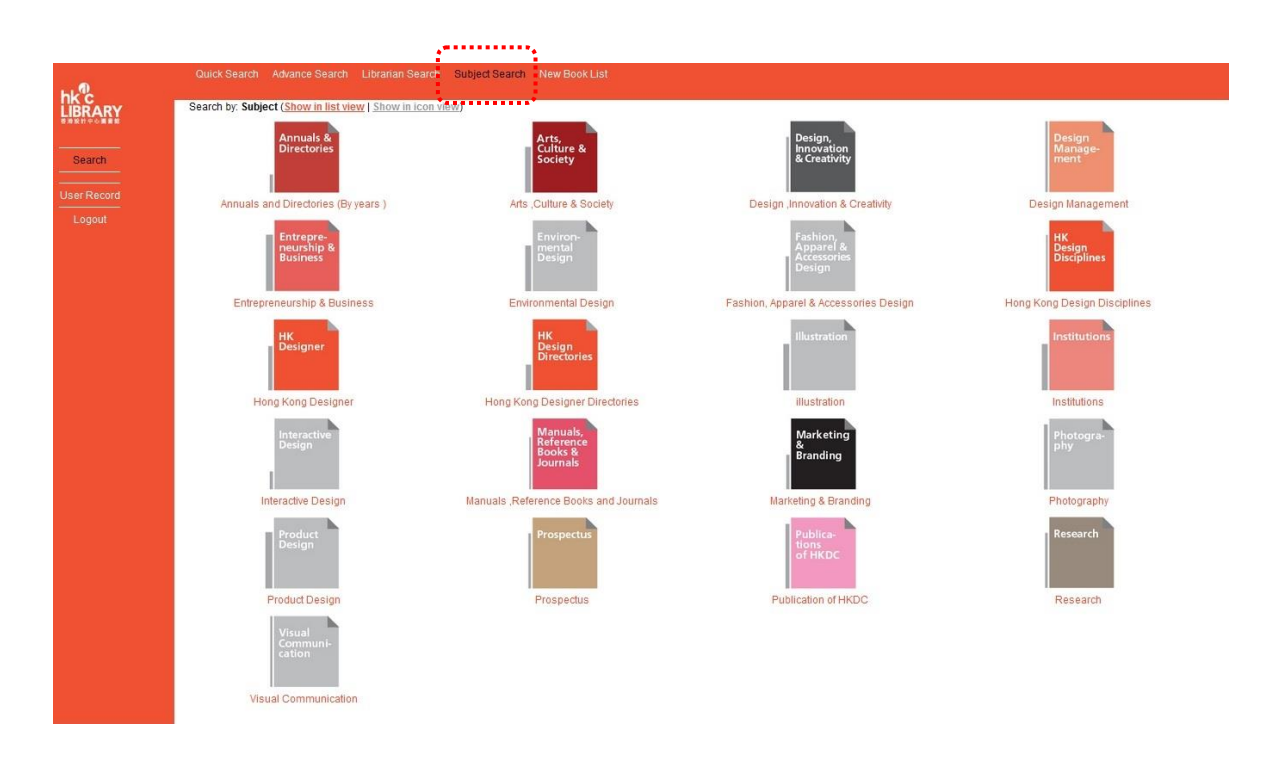

### \*HKDC Library Catalogue (by subject & call number)

#### 1 Hong Kong Design Archive

- 1.1 Hong Kong Designer
- 1.2 Hong Kong Design Disciplines
- 1.3 Hong Kong Design Directories
- 2 Publications of HKDC

### 3 Design Disciplines

- 3.1 Fashion, Apparel & Accessories Design
- 3.2 Product Design
- 3.3 Visual Communication
- 3.4 Environmental Design
- 3.5 Interactive Design
- 3.6 Photography
- 3.7 Illustration

- 4 Design, Innovation & Creativity
- 5 Marketing & Branding
- 6 Entrepreneurship & Business
- 7 Design Management
- 8 Arts, Culture & Society
- 9 Annuals and Directories (by Year)
- 10 Manuals, Reference Books and Journals
- 11 Institutions
- 12 Prospectus
- 13 Research
- 14 Magazines

Hong Kong Design Centre is operated under the name of HONG KONG DESIGN CENTRE LIMITED A Hong Kong Federation of Design Associations project established in 2001 and made possible by a grant and support from the HKSAR Government and a donation from The Hong Kong Jockey Club Charities Trust Founding Members: HKDA CSDHK HKIDA HKFDA 首准設計中心由首准設計場會在二〇〇一年成立並獲着准特別行政員政府支持及換款及香港賽馬會高音信託基金貨励 創會會員: 香港設計師協會 香港特許設計問協會 香港特許設計協會